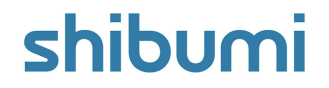

# 229.0 Release Notes

5 April 2025

## Contents

### Enhancements

- Associations: Choose existing on an Association Table
- Associations: Dynamically manage pick list options (Disable Association Hyperlink)
- Charts: Display Percentages on Pie/Donut Charts
- Export/Import: Progress indicator & better error messages

### Issue Resolutions

- Configuring auto number column in Table causes it to crash
- Legacy View checkbox to move multiple items not working
- Context Type on History view is not showing up
- Menu refresh flash on adding new attributes to Forms
- Failure upgrading an app when deleting a template that has instances of a non-deleted template
- Page crashes when Presentation contains a broken Tile
- Enterprise colors are ignored for banner notifications
- Unable to delete discussion replies
- Domain names containing special characters causes loading icon to freeze upon login
- Disallow email domain mismatches in the SSO Service

# Choose existing on an Association Table

#### <u>Summary</u>

- Previously, the Associations between work items could be established bi-directionally using either an Association Pick List field or Association List section.
- To support the migration towards the more performant Table sections, Shibumi has now provided a Table replacement for the Association List.

#### Applicable to

• Association Table

#### <u>Set up</u>

- Select the 'Enable Choose Existing' option in an Association Table settings dialog.
- Save and Publish your changes.
- Note: Existing solutions that include an Association List will continue to function as before.

|                                | Table Settings                                                 |                                                                                            |                                                                                                 |                       |         |             |    |                          |
|--------------------------------|----------------------------------------------------------------|--------------------------------------------------------------------------------------------|-------------------------------------------------------------------------------------------------|-----------------------|---------|-------------|----|--------------------------|
|                                | General<br>Filters<br>Edit Forms<br>Create Forms<br>AJ Actions | Row Types<br>Initiative -<br>Default Fo<br>Create Form<br>Disabled<br>Row Height<br>1 Line | Strategic Objective                                                                             |                       |         | •           |    |                          |
| Association: Initiative        |                                                                | Enable                                                                                     | e Preview Pane                                                                                  |                       |         |             |    | +                        |
| Workstream > Initia            | . I                                                            | Enable                                                                                     | e Buik Edit                                                                                     |                       |         | Dat         | Ch | oose Existing<br>Benefit |
| ✓ HR & Legal                   |                                                                |                                                                                            |                                                                                                 |                       |         |             |    |                          |
| Implement Lea                  |                                                                |                                                                                            |                                                                                                 |                       |         | 02          | 5  | 00,000                   |
| <ul> <li>Operations</li> </ul> |                                                                |                                                                                            |                                                                                                 |                       | Cancel  | Save        |    |                          |
| *Shutdown a F                  | Remote Office in Eac                                           | h Region                                                                                   | 2 - Plan                                                                                        | Aug 2                 | 7, 2025 | Jun 11, 202 | 6  | 00,000                   |
| Outsource Cus                  | tomer Service                                                  |                                                                                            | 2 - Plan                                                                                        | Mar                   | 3, 2025 | Dec 31, 202 | 5  |                          |
| Adopt LEAN M                   | tethodology for Prod                                           | Choo                                                                                       | se Existing Strategic Objective                                                                 |                       |         | May 21, 202 | 5  |                          |
| Product Line D                 | liversification                                                | 0                                                                                          | Search hu name                                                                                  |                       |         | Jul 21, 202 | 6  |                          |
| ✓ *Finance                     |                                                                |                                                                                            |                                                                                                 |                       |         |             |    |                          |
| Dynamic Pricir                 | ng Strategy with Al                                            |                                                                                            | Optimize Software Licensing with AI<br>Business Transformation Portfolio > Unlock Full Por      | tential > IT          |         | 16, 202     | 5  | 50,000                   |
|                                |                                                                |                                                                                            | *Shutdown a Remote Office in Each Region<br>Business Transformation Portfolio > Unlock Full Por | tential > *Operations |         |             |    |                          |
|                                |                                                                |                                                                                            | Centralized Helpdesk Support System<br>Business Transformation Portfolio > Unlock Full Pot      | tential > IT          |         |             |    |                          |
|                                |                                                                |                                                                                            | Employee Self-Service Portal<br>Business Transformation Portfolio > Unlock Full Pot             | tential > HR & Legal  |         |             |    |                          |
|                                |                                                                |                                                                                            | Migrate to Oracle ERP Cloud<br>Business Transformation Portfolio > Unlock Full Por              | tential > *Operations |         |             |    |                          |
|                                |                                                                |                                                                                            | Outsource Customer Service<br>Duringer Transformation Doetfolio, a Unlock Full Det              | Institut & Manastians |         |             |    |                          |
|                                |                                                                |                                                                                            |                                                                                                 | Cancel                | Add     |             |    |                          |

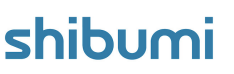

# Dynamically manage pick list options

#### <u>Summary</u>

- When defining Pick List options in Shibumi, modifying the options required changes to the attribute definition on the template.
- Creative App Admins have bypassed this constraint by leveraging Associations. In this approach, administrative users maintain the options displayed in the Association pick list by creating or editing instances of the association template.
- However, Associations displayed in Tables are hyperlinked to navigate to the Associated instance. When users click on these links, they could unnecessarily be directed to a non-user-friendly layout, creating confusion and impacting the overall user experience.
- Now, Association hyperlinks can be disabled, giving administrative users greater control to dynamically manage pick list options without the unwanted side effect of confusing navigation.

### Applicable to

• Associations

| General<br>Business Rules | Help Message                                       |  |
|---------------------------|----------------------------------------------------|--|
|                           | Show History                                       |  |
|                           | Admin Only                                         |  |
|                           | Associated With* Association API Name Initiative_a |  |
|                           | Dropdown Filter                                    |  |
|                           | Filter Context Program                             |  |
|                           | Filter Expression                                  |  |
|                           | Show Name Only                                     |  |
|                           | Show Hyperlink                                     |  |
|                           | Calculation / Editable Rule                        |  |
|                           | Calculation / Editable Rule * Always Editable      |  |

### <u>Set up</u>

- On a Template with a new or existing Association pick list, toggle the Data Panel and open the settings dialog for the Association pick list attribute.
- Toggle the 'Show Hyperlink' option on the settings dialog.
- Select Create/Save and Publish your changes.

# **Export/Import: Progress indicator & error messages**

#### <u>Summary</u>

- Previously, we introduced the Export/Import section to provide the ability to download an Excel file of work items (e.g., initiatives) and upload the edited file to bulk update the items. Additionally, when clients first engage with Shibumi these sections are often used to load existing program content (e.g., existing initiatives, milestones, activities, etc.) into the new Shibumi solution.
- While successfully providing a mechanism for the bulk updates and initial loads, frequent feedback highlighted a lack of progress notification and non-intuitive error messaging.
- Now, a visual indicator has been provided to convey the current status of the import and more specific and detailed error messages are provided.

#### Applicable to

Export/Import Sections

#### <u>Set up</u>

• No setup required.

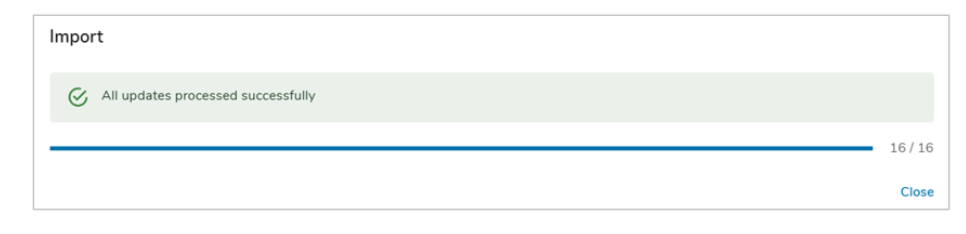

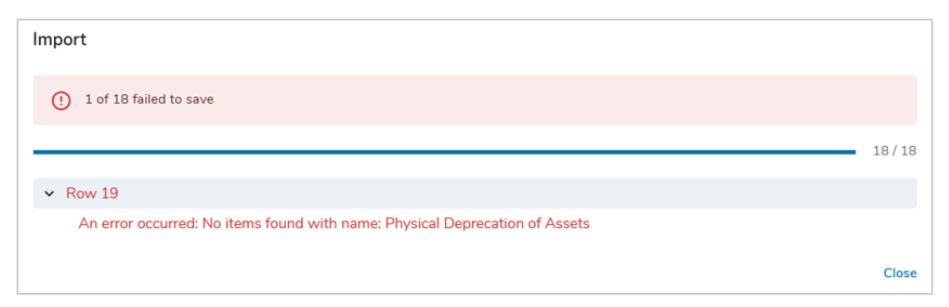

#### <u>Notes</u>

- If an error occurs during import, rows without errors will successfully import / update the data within Shibumi.
- Rows with errors will be cited in the Error messaging.

# **Display Percentages on Pie/Donut Charts**

#### Summary

- Previously, clients have included Pie and Donut charts in their solutions to show contributions by categories. E.g., a pie chart could display Count of RAID Items by Type.
- While the donut or pie chart naturally provides a visual representation of the percentage contribution from each slice, the data labels on the Chart only showed the value for each slice and did not include the percentage.
- Now, App Admins can configure their Pie/Donut Charts to display percentages for each slice.

### Applicable to

• Pie/Donut Charts

### <u>Set up</u>

- From a Template or Dashboard on a new or existing Pie/Donut Chart, open the Settings dialog.
- Navigate to the Display Tab of the Settings dialog.
- Scroll down to the Options section, select the 'Show percentages on chart'. Save and Publish your changes.

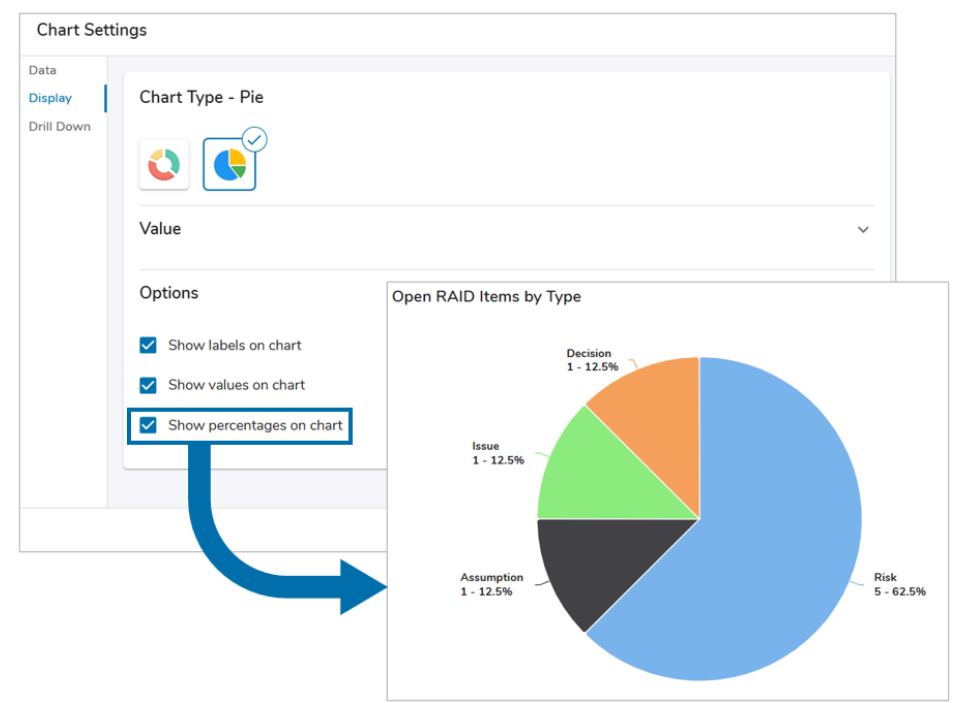

For Shibumi Customer and Partner Use Only.

# **Updates to Shibumi University**

#### <u>Summary</u>

• We're excited to share that **Shibumi University**, our online learning portal, is getting a refreshed user interface designed to make your learning journey smoother, faster, and more enjoyable.

#### What's New

- **Streamlined Navigation:** Use the updated left-hand menu to quickly switch between Courses, and the Course Catalog.
- **Courses & Catalog:** The Courses menu shows what you're currently enrolled in, while the Course Catalog lets you browse and enroll in new offerings.
- Learner Menu Improvements: Located in the top right, the Learner dropdown gives you access to My Profile and My Badges.
- Dashboard Creators: Brand-new courses available for enrollment!
  - An overview of the new dashboard functionality
  - How to create and configure **Tables**, **Page Filters**, and **Charts** on Dashboards
- We encourage you to log in to Shibumi University and explore these new courses so you can confidently take advantage of the latest features.

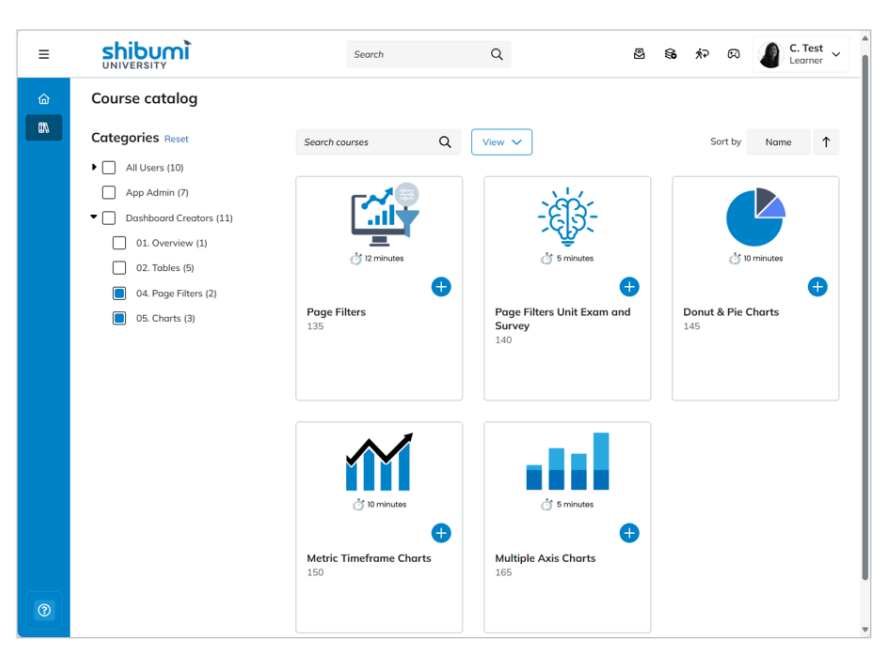

For Shibumi Customer and Partner Use Only.